1. Сізге пароль сұрау керек.

Құпия сөзді тексерудің екі түрі бар: картаны тіркеу кезінде жүйеге тіркелген нөмірге жіберілетін SMS арқылы және жүйеге тіркелген электрондық пошта арқылы.

SMS құпия сөзін жіберу үшін «ОТР құру» батырмасын басу керек.

| Shinhan Ba<br>Kazakhsta                                                                                  | ank<br>n                                                             |                                          |                        | VERIFI<br>by VI |
|----------------------------------------------------------------------------------------------------|----------------------------------------------------------------------|------------------------------------------|------------------------|-----------------|
| Merchant : KaspiBa<br>Purchase Amount                                                                    | ank<br>: KZT 1,000.0                                                 | 00                                       |                        |                 |
| DateTime : 2021/0 Please click "Generate G Email                                                         | 7/27 18:41:3<br>DTP" button to                                       | 9<br>o receive O                         | TP code v              | via SMS or      |
| * DateTime : 2021/0<br>Please click *Generate (<br>Email<br>Card No.                                     | 7/27 18:41:3<br>OTP' button to                                       | 39<br>o receive O<br>- **** -            | TP code v              | via SMS or      |
| * DateTime : 2021/0<br>Please click "Generate (<br>Email<br>Card No.<br>Verification method              | 7/27 18:41:3<br>DTP' button to<br>**** - ****                        | o receive 0<br>- **** -<br>E <u>mail</u> | TP code v              | via SMS or      |
| * DateTime : 2021/0<br>Please click "Generate (<br>Email<br>Card No.<br>Verification method<br>Mobile No | 7/27 18:41:3<br>TP" button to<br>***** - *****<br>© SMS<br>******19! | 39<br>o receive O<br>- **** -<br>Email   | TP code v<br>enerate ( | ria SMS or      |

2. Сізге пароль жіберілгені туралы хабарлама келеді.

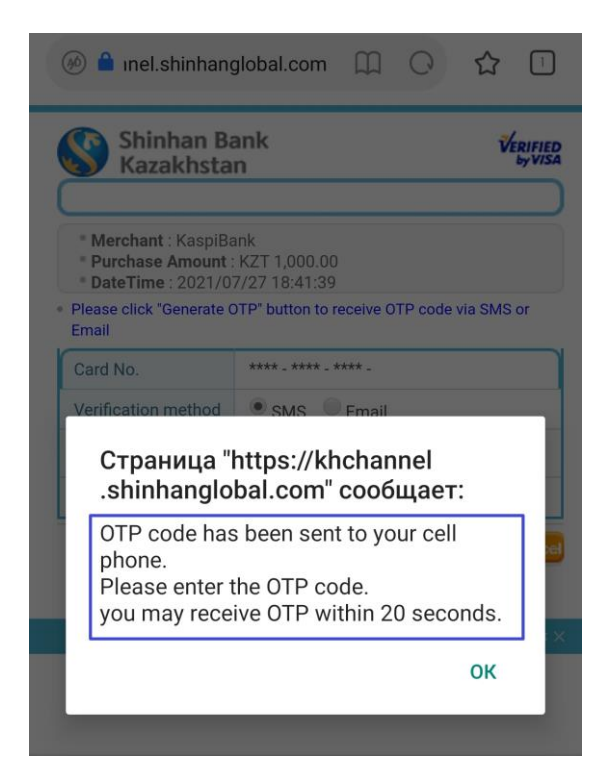

3. Алынған парольді «ОТР коды» өрісіне енгізіп, «Жіберу» батырмасын басыңыз.

| Shinhan Ba<br>Kazakhsta                                                                                  | ank<br>n                                                                                    |                          | VERIFIED |
|----------------------------------------------------------------------------------------------------|---------------------------------------------------------------------------------------------|--------------------------|----------|
| Merchant : KaspiBa     Purchase Amount :                                                                 | ank<br>: KZT 1,000.00                                                                       |                          |          |
| * DateTime : 2021/0<br>Please click "Generate C<br>Email                                                 | 7/27 18:41:39<br>DTP" button to receive OTP                                                 | code via SM              | Sor      |
| * DateTime : 2021/0<br>Please click "Generate C<br>Email<br>Card No.                                     | 7/27 18:41:39<br>DTP" button to receive OTP<br>**** - **** - **** -                         | code via SM              | Sor      |
| * DateTime : 2021/0<br>Please click "Generate C<br>Email<br>Card No.<br>Verification method              | 7/27 18:41:39<br>OTP' button to receive OTP<br>**** - **** - **** -<br>• SMS Email          | code via SM              | Sor      |
| * DateTime : 2021/0<br>Please click "Generate C<br>Email<br>Card No.<br>Verification method<br>Mobile No | 7/27 18:41:39<br>TP' button to receive OTP<br>**** - **** - **** -<br>SMS Email<br>*****19! | code via SM<br>erate OTP | Sor      |

Егер сіз құпия сөзді алмаған болсаңыз, байланыс операторында проблема туындауы мүмкін болғандықтан, телефоныңызды қайта қосыңыз немесе деректерді тіркеудің дұрыстығын (телефон нөмірі және электрондық пошта) анықтау үшін Банк менеджерімен байланысыңыз.